#### Wichtige Hinweise:

Der beschriebene Vorgang ist nur **einmal** erforderlich. Sollten Sie mehr als ein Kind an unserer Schule haben, müssen Sie sich nicht noch einmal registrieren, sondern nur eine Ergänzung in Ihrem Benutzerkonto vornehmen, die in einer extra Anleitung beschrieben wird.

Für die Registrierung benötigen Sie:

- 1. Die Email mit den Registrierungsdaten. (Pro Kind werden jeweils zwei Zugänge verschickt: für jeden Elternteil eines)
- 2. Internetzugriff mit einem Browser Ihrer Wahl.

Bitte beachten Sie: Ihr Kind darf niemals Ihre Zugangsdaten für den Schulmanager Online bekommen. Ihr Kind bekommt einen eigenen Zugang, mit dem eine Krankmeldung nicht möglich ist.

### Folgen Sie der Anleitung in der E-Mail

Sehr geehrter Herr Beckenbauer,

die Schule Ihres Kindes nutzt das Online-Portal "Schulmanager Online". Bitte gehen Sie folgendermaßen vor, um sich im Schulmanager anzumelden

- Rufen Sie https://lpgin.schulmanager.online.de/#/registration/codes?code=RrHB1LOg auf.
  Oder laden Sie für Ihr Smartphone oder Tablet die App "Schulmanager Online" aus dem Google Play Store oder dem Apple App Store herunter und geben Sie unter "Erstmalig anmeiden" folgenden Zugangscode ein: RrMB1LQo
- Klicken Sie direkt darunter auf "Anmelden". Falls Sie mehrere Kinder an der Schule haben und somit mehrere Zugangscodes erhalten starten Sie mit einem beliebigen Kind. Im zweiten Schrift können Sie weitere Codes eingeben und erhalten so einen Account für alle Ihre
- 3. In den nächsten Schritten geben Sie Dhre E-Mail-Adresse an und wählen das Passwort, mit dem Sie sich in Zukunft einlogger
- Sie können sich auch ohne E-Mail-Adresse anmelden. In diesem Fall erzeugt Schulmanager Online einen Benutzernamen aus Ihren Nachnamen und einer Zahl, z. B., weber53°. Wir empfehlen Ihnen jedoch. Ihre E-Mail-Adresse anzugeben. So können Sie Ihr Passwort zurücksetzen, falls Sie es vergessen. Außerdem Informiert Schulmanager Online Sie, wenn neue Informationen bereitstehen.

Jetzt sind Sie angemeldet. Um sich wieder im Schulmanager einzuloggen, geben Sie auf der Seite rechts oben den Benutzernamen/die E-Mail-Adresse sowie das gewählte Passwort ein und klicken auf "Einloggen".

Bei Problemen mit der Anmeldung finden Sie Hilfe unter: https://www.schulmanager-online.de/hilfe.html

Herzliche Grüße Realschule Geisenfeld

### Aufrufen der Website "www.schulmanager-online.de"

Öffnen Sie Ihren Browser und geben Sie in der Adresszeile "www.schulmanager-online.de" ein

#### oder

klicken Sie auf den folgenden Link: Schulmanager-online

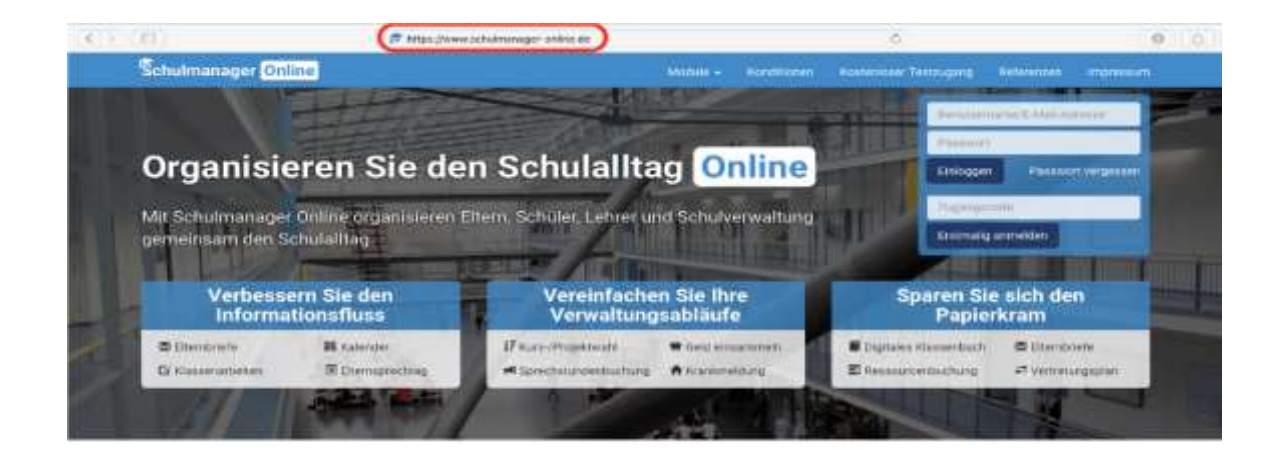

ANMELDUNG, REGISTRIERUNG UND MODULE BEIM SCHULMANAGER ONLINE

### Zugangscode eingeben

Tragen Sie den Zugangscode aus der E-Mail in das vorgesehen Feld ein und bestätigen ihn mit einem Klick auf **Erstmalig anmelden**.

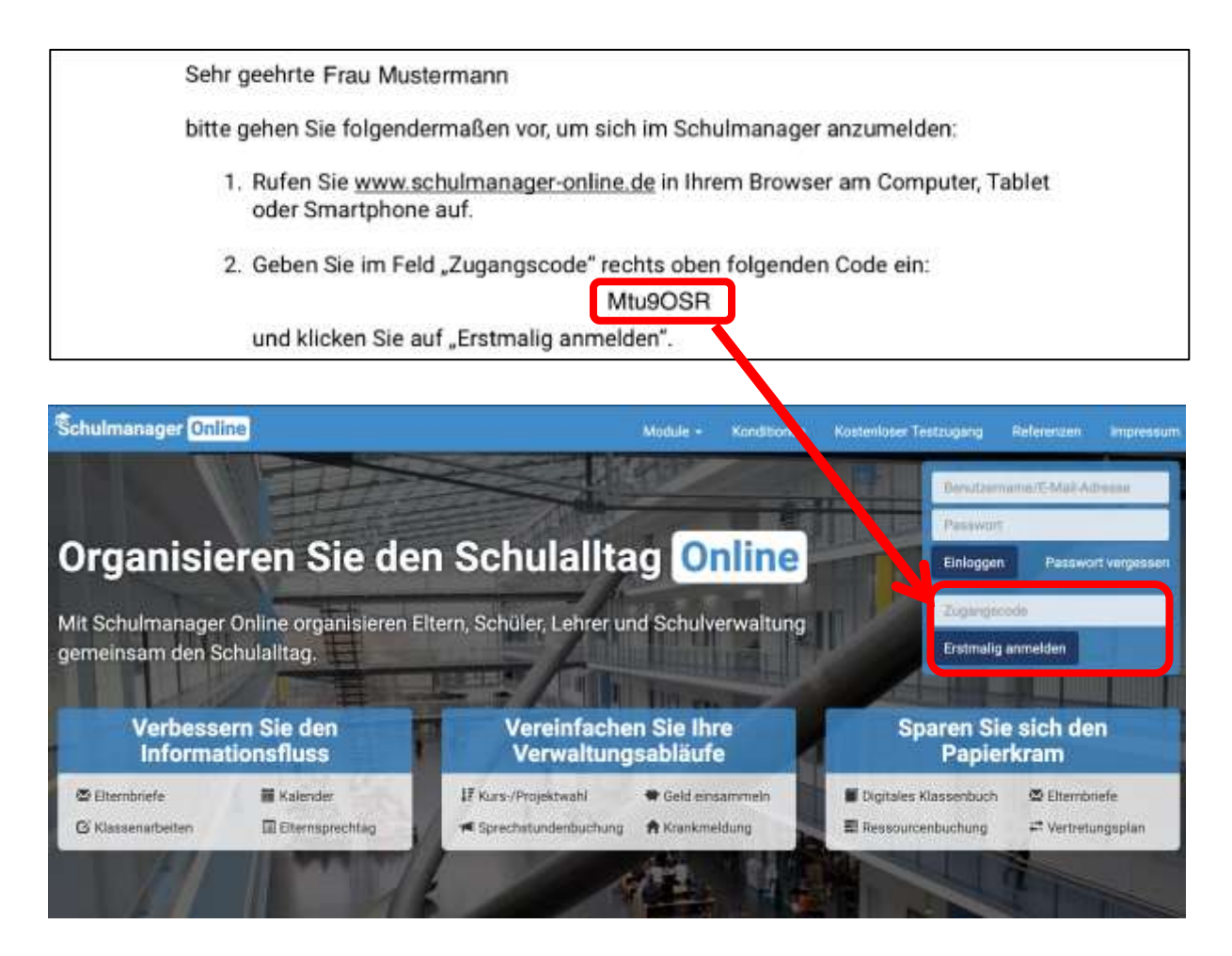

## Bestätigen des Kindes/ Hinzufügen eines weiteren Kindes

Nach dem Eintippen des Zugangscodes erscheint die folgende Seite, auf der Sie den Namen Ihres Kindes sehen.

|                         | Anmeldung im Schulmanager                                                  |        |      |
|-------------------------|----------------------------------------------------------------------------|--------|------|
|                         | Sie melden sich als Mustermann, Max an.                                    | Fall 1 |      |
|                         | Haben Sie ein weiteres Kind an der Schule?<br>Geben Sie hier den Code ein: | 5 11 2 |      |
|                         | Code Hincufügen                                                            | Fall 2 |      |
| 119 Schulmanager Online |                                                                            |        | Impi |

#### Fall 1:

Haben Sie nur **ein** Kind bei uns an der Realschule, dann klicke Sie hier auf "Weiter".

#### Fall 2:

Haben Sie **mehr als ein** Kind bei uns an der Realschule, dann geben sie im unteren Feld einen weiteren Code ein, klicken auf Hinzufügen und abschließend auf "Weiter".

### E-Mail-Adresse hinterlegen und Passwort setzen

Geben Sie unter (1) Ihre E-Mail-Adresse ein und klicken dann auf "Anmelden".

| Schulmanager               |                                                                                      |                                                                             |           |
|----------------------------|--------------------------------------------------------------------------------------|-----------------------------------------------------------------------------|-----------|
|                            | Anmeldung mit E                                                                      | -Mail-Adresse                                                               |           |
|                            | An die E-Mail-Adresse erhalten Sie Informationen der Sch<br>Wir geben füre E-Mail-Ad | ule und können ihr Passwort jederzeit zurücksetzen.<br>dresse nicht weitert |           |
|                            | E-Mail-Adresse                                                                       |                                                                             |           |
|                            | E-Mall-Advesse (wiederbolen)                                                         | Anmelden                                                                    |           |
| © 2019 Schulmanager Online |                                                                                      |                                                                             | Impressum |
|                            |                                                                                      |                                                                             |           |
|                            |                                                                                      |                                                                             |           |
|                            |                                                                                      |                                                                             |           |
|                            |                                                                                      |                                                                             |           |
|                            |                                                                                      |                                                                             |           |

Im nächsten Schritt müssen Sie ein Passwort vergeben, welches den genannten Sicherheitskriterien entspricht.

| Schulmanager               |                                                                                                 |           |
|----------------------------|-------------------------------------------------------------------------------------------------|-----------|
|                            | Setzen Sie nun Ihr Passwort                                                                     |           |
|                            | By Passwort sollte mindestens & Zeichen lang sein sowie<br>Groß- und Kleinschreibung enthalten. |           |
|                            | Neues Passwort                                                                                  |           |
|                            | Neues Passwort (wiederholen)                                                                    |           |
|                            | Weiter                                                                                          |           |
| © 2019 Schulmanager Online |                                                                                                 | Impressum |
|                            |                                                                                                 |           |
|                            |                                                                                                 |           |

Abschließend werden Sie auf die Willkommensseite weitergeleitet.

| Herzlich                                                                     | willkommen, Franz Beck                                            | enbauer                                                                    |
|------------------------------------------------------------------------------|-------------------------------------------------------------------|----------------------------------------------------------------------------|
| C Klassenarbeiten                                                            | 🖷 Krankmeldung                                                    | # Beurlaubung vom Unterricht                                               |
| är die nächsten 6 Wochen eind keine Klassenarbeiten<br>ngetragen.<br>Details | Hier können Sie eine Krankmeldung einreichen.<br>Zur Krankmeldung | Hier können Sie eine Beurlaubung beantragen.<br>Zum Antrag auf Beurlaubung |

Von hier aus können Sie die verschiedenen Module aufrufen.

| hulmanar                          | E Module -                   |                          |                             |                   | R A ▲*                       |
|-----------------------------------|------------------------------|--------------------------|-----------------------------|-------------------|------------------------------|
|                                   | Beurlaubung                  | 🛗 Kalender               | Klassenbuch                 | 🗢 Nachrichten     |                              |
|                                   | Elternbriefe                 | (2 Klassenarbeiten       | Krankmeldung                | Stundenplen       |                              |
| C27 H                             | Gassenarbeiten               |                          | Krankmaldur                 | <b>≭</b> Beur     | laubung vom Unterricht       |
| ür die nächsten 6 V<br>ingetragen | Vochen sind keine Klassenarb | elten Hier können Sie ei | ne Krankmeldung einreichen. | Hier können Sie e | tine Beurlaubung beamtragen. |
|                                   | Des                          | alla                     | Jur Krankmeidu              | ng                | zum Antrog auf Beurlaubung   |

Hinweis: aktuell verwendet die Realschule Geisenfeld die folgenden Module:

- ✓ Beurlaubung
- ✓ Klassenbuch
- ✓ Elternbriefe
- ✓ Krankmeldung
- ✓ Stundenplan

Weitere Module werden folgen....

### Beurlaubung

Sie können Beurlaubungen spätestens ZWEI Tage vor dem gewünschten Termin beantragen. Nach der Genehmigung ist keine weitere schriftliche Genehmigung nötig. Bitte begründen Sie die Beurlaubung kurz.

|              | Antrao                      | auf Beur              | laubung   |  |
|--------------|-----------------------------|-----------------------|-----------|--|
|              |                             | untrag auf Beurlaub   | ung       |  |
| O Sie können | Beurlaubungen spällestens 2 | Tage vorher beantrage | £.        |  |
| Schüler      | Musterfrau, Hedwig          |                       |           |  |
| Von          | Detum                       | 首                     | Utirzeit  |  |
| Bis          | Datum                       | m                     | Ultarzefi |  |
| Ganztägig    |                             |                       |           |  |
| Begründung   |                             |                       |           |  |

### Hausaufgaben

Sie sehen die Hausaufgaben Ihres Kindes im jeweiligen Fach

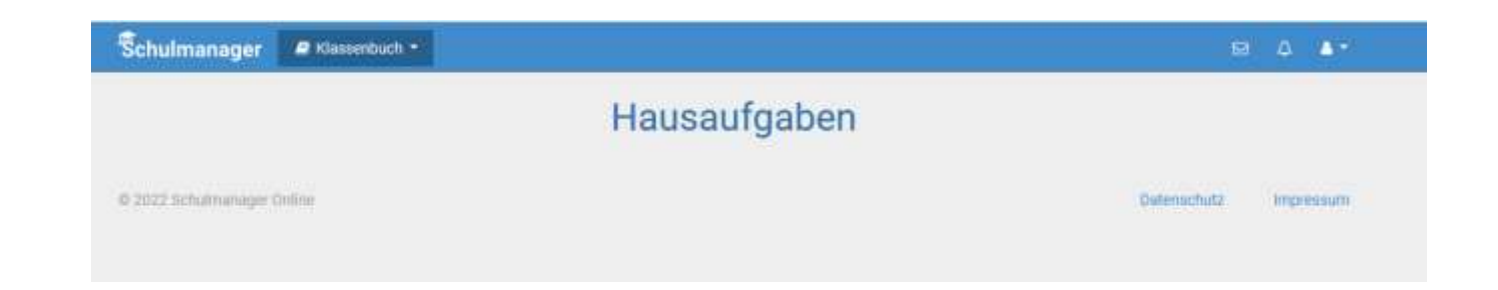

### Elternbriefe

Sie erhalten die Elternbriefe sowohl als Email und auch hier im Portal als Sammlung

### Krankmeldung

Sie haben die Möglichkeit ihr Kind online krank zu melden. Dies ist am Krankheitstag bis 07:55 Uhr möglich. Sie können Ihr Kind aber ebenfalls telefonisch krankmelden.

Bitte beachten Sie: Ihr Kind darf niemals Ihre Zugangsdaten für den Schulmanager Online bekommen. Ihr Kind bekommt einen eigenen Zugang, mit dem eine Krankmeldung nicht möglich ist.

| réminidung •                                                                             |                                                                                                    | O Zarice a                                                            | ur Startheiler                                                     |                                                                                            |                          |                                                                                                    |
|------------------------------------------------------------------------------------------|----------------------------------------------------------------------------------------------------|-----------------------------------------------------------------------|--------------------------------------------------------------------|--------------------------------------------------------------------------------------------|--------------------------|----------------------------------------------------------------------------------------------------|
|                                                                                          | ĸ                                                                                                    | Krankn                                                                | neldun                                                             | g                                                                                          |                          |                                                                                                    |
|                                                                                          |                                                                                                    | Neue Kra                                                              | nkmeldung                                                          |                                                                                            |                          |                                                                                                    |
| Schüler                                                                                  | Musterfrau, Hedwig                                                                                            |                                                                       |                                                                    |                                                                                            |                          | Γ                                                                                                    |
| Von                                                                                      | 06.09.2022                                                                                                    | =                                                                     | Dis                                                                | 00.09.2022                                                                                 |                          | Krankmeldung Ihres Kindes                                                                                            |
| 10                                                                                       |                                                                                                    |                                                                       |                                                                    |                                                                                            |                          | <u>Bitte beachten:</u> bei eir                                                                                       |
| Bitte informier<br>Hinweis an                                                            | ren Sie uns, fails Ihr Rind eine<br>Sekreteriet und Lehrkrafte (h                                             | e Covid Erkrank<br>vrsetligi                                          | ung oder Covid h                                                   | ypische Symptome hat, telefo                                                               | nlisch.<br>I mirmiliteri | Bitte beachten: bei eir<br>Falscheingabe od. Änderu<br>müssen Sie dies telefonisch üb<br>das Sekretariat verbessern. |
| Bitte informier                                                                          | ren Sie uns, falls He Kind eine<br>Sekretertet and Lehrknähe (H                                               | r Cowld Erkrank<br>wnelligs<br>ergangerse K                           | ung oder Covid h                                                   | ygische Symptome hat, telefo<br>ritzenmoldung                                              | ntach<br>I manikänn      | Bitte beachten: bei eir<br>Falscheingabe od. Änderu<br>müssen Sie dies telefonisch üb<br>das Sekretariat verbessern. |
| Bite informier<br>Ninwels an<br>Schuler                                                  | een Sie une, falls He Kind eine<br>Sekretertet und Lehrkrafte (1)                                             | r Covid Erkrank<br>melligi<br>ergangen: d X<br>Van                    | ung oder Covid t                                                   | ypische Symptome hat, telefo<br>finansmeidung<br>on<br>Eilu                                | nisch.                   | Bitte beachten: bei eir<br>Falscheingabe od. Änderu<br>müssen Sie dies telefonisch ük<br>das Sekretariat verbessern. |
| Bitte informier<br>Hinweld an<br>Schüfer<br>Masterfrau,                                  | ren Sie uns, falls Hr Kind eine<br>Sekreteriet und Lehrkrafte (H<br>Webwig                                    | r Covid Erkrank<br>vrafilgi<br>suvelagete d X<br>Von                  | ung oder Covid t<br>Frankminklung<br>16.2022                       | vgische Symptome hat, telefo<br>ritremmetburg<br>en<br>Bis<br>21.09.2022                   | nisch.                   | Bitte beachten: bei eir<br>Falscheingabe od. Änderu<br>müssen Sie dies telefonisch üb<br>das Sekretariat verbessern. |
| Bite informier<br>Hinnels an<br>Schüler<br>Musterfrau,<br>Musterfrau,                    | en Sie uns, falls the Kind eine<br>Sekretertet und Lehrknafte (h<br>W<br>Hiedwig<br>Hiedwig                   | r Covid Erkrank<br>vrietligt<br>organgere a X<br>Van<br>19.0<br>16.0  | ung oder Covid t<br>trankmoldung<br>19.2022                        | ypische Symptome hat, telefo<br>nomesmockung<br>on<br>Bils<br>21.09.2022<br>36.09.2022     | nisch.                   | Bitte beachten: bei eir<br>Falscheingabe od. Änderu<br>müssen Sie dies telefonisch ük<br>das Sekretariat verbessern. |
| Bite informier<br>Titneviti an<br>Schiller<br>Musterfrau,<br>Musterfrau,                 | een Sie uns, falls the Kind eine<br>Sekreteriatiat und Lehrkmitte (h<br>W<br>Hiedwig<br>Hiedwig<br>Hiedwig    | r Covid Erkrank<br>weeling)<br>ergangene K<br>Von<br>16.0<br>15.0     | rankmeldung<br>(rankmeldung<br>(* 2022<br>(* 2022                  | ygisoche Symptome hat, telefo<br>transmetitung<br>gr.<br>10.09 2022<br>13.09 2022          | nisch.                   | Bitte beachten: bei eir<br>Falscheingabe od. Änderu<br>müssen Sie dies telefonisch üb<br>das Sekretariat verbessern. |
| Bitte informier<br>Tilneviti an<br>Schiller<br>Musterfrau,<br>Musterfrau,<br>Musterfrau, | en Sie uns, falls the Kind ohne<br>Seknetartiet und Lehrkmätte (1)<br>Webwig<br>Hestwig<br>Hestwig<br>Hestwig | r Covid Erkenk<br>wedig<br>organgene K<br>Von<br>16.0<br>16.0<br>16.0 | ung oder Covid t<br>trankmanidung<br>16.2022<br>16.2022<br>19.2022 | ypische Symptome hat, telefo<br>drasmodure<br>en<br>11.00.2022<br>15.09.2022<br>14.09.2022 | nioch                    | Bitte beachten: bei eir<br>Falscheingabe od. Änderu<br>müssen Sie dies telefonisch ük<br>das Sekretariat verbessern. |

ANMELDUNG, REGISTRIERUNG UND MODULE BEIM SCHULMANAGER ONLINE